# How to View Web Timetables

The following are the instructions for students to view **Teaching timetable** (Please click here)

### **1. Plan Timetables**

- Select the relevant department by clicking on the arrow, in this case 'Nottingham University Business School China' has been chosen.
- Then you chose your specific Plan. You can change the other options as necessary and then click on view timetable:-

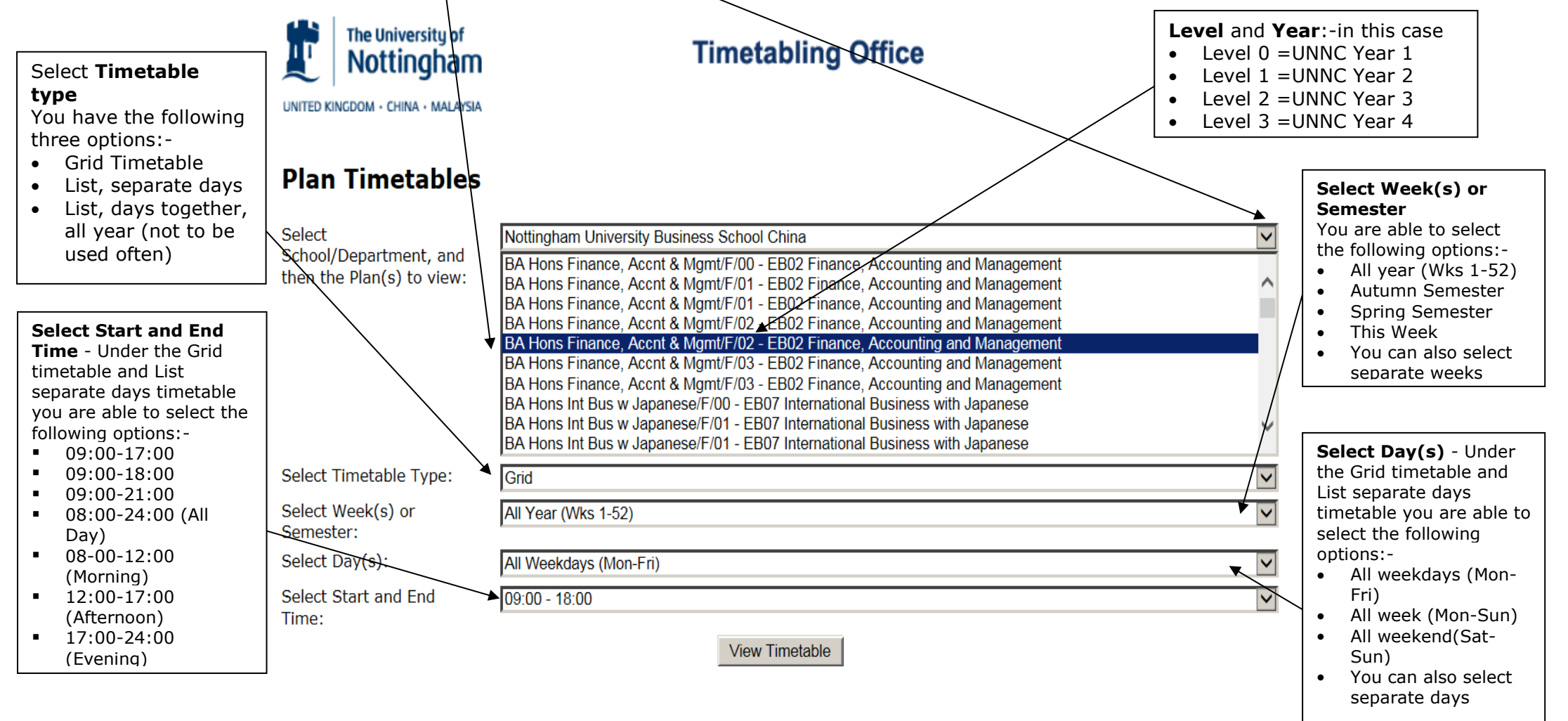

## Once you have selected all your options, click on View Timetable

| The following                                                                                           | a is tl                              | he re              | esi       | ult for <b>Gri</b>         | d timeta        | able:-                                                                                         |                                                 |      |                                            |                          |       |                                                        |                          |                                    |                                                                                                    |
|----------------------------------------------------------------------------------------------------|--------------------------------------|--------------------|-----------|----------------------------|-----------------|------------------------------------------------------------------------------------------------|-------------------------------------------------|------|--------------------------------------------|--------------------------|-------|--------------------------------------------------------|--------------------------|------------------------------------|----------------------------------------------------------------------------------------------------|
| Activity name that<br>consisting of the course<br>code/ activity type                                   | Plan: BA Hons Int Business Mgmt/F/01 |                    |           |                            |                 | <b><u>Time o</u></b><br>e.g. 11                                                                | <b>activities:</b><br>0                         |      |                                            | Weeks: 1-52 (17 S        |       |                                                        |                          |                                    |                                                                                                    |
| /Group number<br>Activity type:                                                                         | Click I                              | here to<br>9:00 9: | go<br>:30 | to a list view of<br>10:00 | f this timetabl | <u>e</u><br>11:00 11:30 12:00                                                                  | ) 1                                             | 2:30 | 13:00                                      | 13:30                    | 14:00 | 14:30 15:00                                            | 15:30                    | <del>16:</del> 00                  | Course Name                                                                                                    |
| L = Lecture<br>S = Seminar<br>P = Practical                                                             |                                      |                    |           |                            |                 | BUSI1088/S1/17<br>Work and Society<br>DB- Joon                                                 | Seminar                                         |      | BUSI1074/S1/<br>Quantitative M<br>TB- Shua | 29 Seminar<br>Iethods 1b |       |                                                        |                          | BUSI10'<br>Quantita<br>TB-         |                                                                                                    |
| BUSI1088/S1/16 means<br>BUSI1088 = course<br>Code                                                       | -                                    | +                  |           |                            |                 | A01+ Park<br>BUSI1088/S1/16                                                                    | 12<br>Seminar                                   |      | 413+ Hu                                    | u 12                     |       |                                                        |                          | 318+<br>BUSI10                     |                                                                                                    |
| <b>S1</b> = Activity type<br>(seminar)<br><b>08</b> =Seminar group 8                                    |                                      |                    |           |                            |                 | DB- Joon<br>A01+ ▼ Park                                                                        | 9, 11,<br>13                                    |      |                                            |                          |       |                                                        |                          | TB-<br>324+                        |                                                                                                    |
| Teaching Room:<br>The first part is the<br>building/ and the<br>second part is the<br>room name/ number | Mon                                  |                    | _         |                            |                 | BLSI1085/S1/02<br>Managing Operation<br>the Digital Enterpr<br>PB-<br>203+<br>Chan, Zha<br>Cai | Seminar<br>ons in<br>ise<br>0 6, 8,<br>0 10, 12 |      |                                            |                          |       | BUSI1088/S1/04<br>Work and Society<br>PB-219+ Luis To: | Seminar<br>res 9, 11, 13 | BUSI10'<br>Quantita<br>PB-<br>307+ | <b><u>Timetable weeks</u></b><br>the activity will be<br>taught. (Check from<br>Academic Calendar<br>for specific date) |
| Teaching staff                                                                                          |                                      |                    |           |                            |                 | BUSI1085/S1/01<br>Managing Operation<br>the Digital Enterpr<br>PB-<br>203+ Chan, Zha<br>Cai    | Seminar<br>ons in<br>ise<br>5, 7,<br>9, 11      |      |                                            |                          |       | BUSI1088/S1/15<br>Work and Society<br>PB-219+ Luis To: | Seminar<br>res 8, 10, 12 |                                    |                                                                                                    |

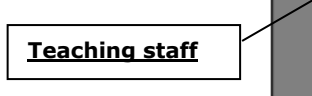

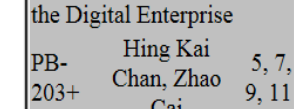

The following is the result for list timetable (when you have changed the timetable type on the main menu to list separate days):-

| The University of Nottingham                                  | Timetabling Office                                                                                                    |     |
|---------------------------------------------------------------|----------------------------------------------------------------------------------------------------|-----|
| Select<br>School/Department, and<br>then the Plan(s) to view: | Nottingham University Business School China   BA Hons Finance, Accnt & Mgmt/F/00 - EB02 Finance, Accounting and Management   BA Hons Finance, Accnt & Mgmt/F/01 - EB02 Finance, Accounting and Management   BA Hons Finance, Accnt & Mgmt/F/01 - EB02 Finance, Accounting and Management   BA Hons Finance, Accnt & Mgmt/F/02 - EB02 Finance, Accounting and Management   BA Hons Finance, Accnt & Mgmt/F/02 - EB02 Finance, Accounting and Management   BA Hons Finance, Accnt & Mgmt/F/03 - EB02 Finance, Accounting and Management   BA Hons Finance, Accnt & Mgmt/F/03 - EB02 Finance, Accounting and Management   BA Hons Finance, Accnt & Mgmt/F/03 - EB02 Finance, Accounting and Management   BA Hons Finance, Accnt & Mgmt/F/03 - EB02 Finance, Accounting and Management   BA Hons Finance, Accnt & Mgmt/F/03 - EB02 Finance, Accounting and Management   BA Hons Int Bus w Japanese/F/00 - EB07 International Business with Japanese   BA Hons Int Bus w Japanese/F/01 - EB07 International Business with Japanese   BA Hons Int Bus w Japanese/F/01 - EB07 International Business with Japanese | × < |
| Select Timetable Type:                                        | List, separate days                                                                                                    |     |
| Select Week(s) or<br>Semester:                                | All Year (Wks 1-52)                                                                                                    | ~   |
| Select Day(s):                                                | All Weekdays (Mon-Fri)                                                                                                    | ~   |
| Select Start and End<br>Time:                                 | 09:00 - 18:00<br>View Timetable                                                                                                    | ~   |

When click on 'view timetable, these are the results:

# Programme: Ba Hons Finance, Accnt & Mgmt/F/03

Weeks: 1-52 (17 Sep 2018-15 Sep 2019)

### Click here to go to grid view of this timetable

Monday

| Activity       | Module                                                             | Name of<br>Type | Size | Day    | Start | End   | Duration | Room              | Room Description                                    | Room<br>Size | Staff                 | Weeks         |
|----------------|--------------------------------------------------------------------|-----------------|------|--------|-------|-------|----------|-------------------|-----------------------------------------------------|--------------|-----------------------|---------------|
| BUSI3090/L1/01 | Financial Markets                                                  | Lecture         | 107  | Monday | 9:00  | 11:00 | 2:00     | TB-118+           | Teaching Building<br>Lecture Hall 118 -<br>Level 1  | 108          | Wk Leung              | 4-14          |
| BUSI3122/S1/01 | Introduction to Data<br>Science: Big Data<br>Analytics in Business | Seminar         | 30   | Monday | 9:00  | 10:00 | 1:00     | PB-119<br>(COMP)+ | Portland Building-<br>Computer Lab 119 -<br>Level 1 | 35           | Xiaodie Pu            | 9-11          |
| BUSI3115/S1/01 | Logistics and Supply<br>Chain Management                           | Seminar         | 20   | Monday | 9:00  | 10:30 | 1:30     | TB-403+           | Teaching Building<br>Seminar Room 403 -<br>Level 4  | 30           | Chandra Ade<br>Irawan | 8, <b>1</b> 0 |
| BUSI3115/S1/02 | Logistics and Supply<br>Chain Management                           | Seminar         | 20   | Monday | 9:00  | 10:30 | 1:30     | TB-403+           | Teaching Building<br>Seminar Room 403 -<br>Level 4  | 30           | Chandra Ade<br>Irawan | 9, 11         |

### **2. Course Timetables**

With the course timetable, select the department – in this case "Nottingham University Business School China" is selected. You are able to select more than one module by holding down the 'Ctrl' key. Then Autumn Semester, All weekdays, Mon-Fri and from 9am-6pm (09:00-18:00) have been selected as below.

| <b>The University of</b><br><b>Nottingham</b>                      | 1                                                                                                    | Timeta                                                                                            | bling | Offic                  | е               |             |            |       |  |  |
|--------------------------------------------------------------------|----------------------------------------------------------------------------------------------------|---------------------------------------------------------------------------------------------------|-------|------------------------|-----------------|-------------|------------|-------|--|--|
| UNITED KINGDOM · CHINA · MALAYSIA                                  | ι.                                                                                                    |                                                                                                   |       |                        |                 |             |            |       |  |  |
| Course Timetab                                                     | les                                                                                                    |                                                                                                   |       |                        |                 |             |            |       |  |  |
| Select<br>School/Department, and<br>then the Course(s) to<br>view: | Nottingham Ur<br>BUSI/1067/01<br>BUSI/1070/01<br>BUSI/1073/01<br>BUSI/1074/01<br>BUSI/1081/01<br>BUSI/1085/01<br>BUSI/1086/01<br>BUSI/1087/01<br>BUSI/1088/01<br>BUSI/1090/01 | iversity Business School C                                                                        | China |                        |                 |             |            |       |  |  |
| elect Timetable Type: Grid                                         |                                                                                                    |                                                                                                   |       |                        |                 |             |            | _     |  |  |
| Select Week(s) or<br>Semester:                                     | All Year (Wks 1-52)                                                                                                    |                                                                                                   |       |                        |                 |             |            |       |  |  |
| Select Day(s):                                                     | All Weekdays                                                                                                    | (Mon-Fri)                                                                                         |       |                        |                 |             |            |       |  |  |
| Select Start and End<br>Time:                                      | 09:00 - 18:00                                                                                                    | View Timetable                                                                                    |       |                        |                 |             |            |       |  |  |
| view timetable, below resu                                         | lt will be display                                                                                                    | ed:-                                                                                              |       | This is th<br>course n | ne cours<br>ame | e code      | and        |       |  |  |
| Course: BUSI/1067/01 Computers                                     | s in Business                                                                                                    |                                                                                                   |       |                        | Weeks:          | 1-52 (17 \$ | Sep 2018-1 | 15 \$ |  |  |
| 9:00 9:30 10:0                                                     | 00 10:30                                                                                                    | 11:0011:30BUSI1067/C1/20 Computing<br>Computers in BusinessPB-418Fui Theng 6, 8,<br>(COMP)+Leow10 | 12:00 | 12:30                  | 13:00           | 13:30       | 14:00      | 14    |  |  |
|                                                                    |                                                                                                    | BUSI1067/C1/19 Computing<br>Computers in Business<br>PB-418 Fui Theng 5,<br>(COMP)+ Leow 7, 9     |       |                        |                 |             |            |       |  |  |

When

To view school/department timetables, most options are the same except "Select Activity Type", which does not appear on Plan/Course timetables. Select Activity Type –

The options available are: All activities/Lectures only/seminars.

4. Please check the timetable week with **academic calendar 2018-2019**, available via <u>http://www.nottingham.edu.cn/en/about/key-</u> <u>dates/home.aspx</u>

Computers in Business

BUSI1067/C1/03 Computing Computers in Business

BUSI1067/S1/20 Seminar

5, PB-219+ Fui Theng Leow 12

Computers in Business

David

Edwards

David

Edwards

6, 8,

10

5.

7,9

PB-415

PB-415

(COMP)+

(COMP)+

5. For the **Seminar Group Allocation** (i.e. to know which seminar group you belong), please check it with your faculty office.

6. Any further questions, please email to Timetabling Team <u>timetabling@nottingham.edu.cn</u>

BUSI1067/C1/01 Computing

David

Computers in Business

PB-415